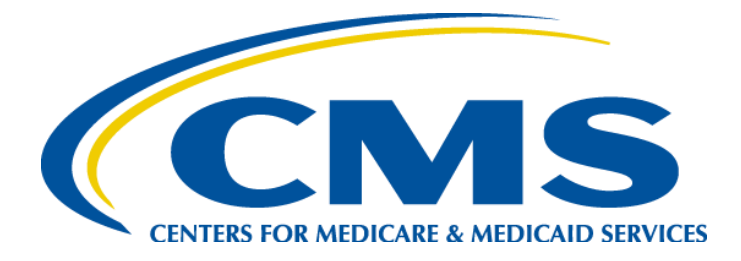

# **HARP User Guide for QMARS**

## Quality Management and Review System (QMARS)

December 2019

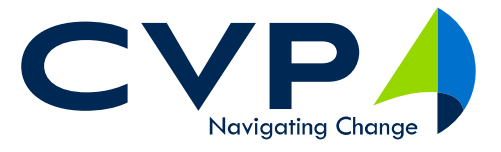

3701 Pender Drive, Suite 200, Fairfax VA 22030 • Phone: 703-345-9100 • Fax: 703-991-5639 <u>www.cvpcorp.com</u> Client Sensitive Information

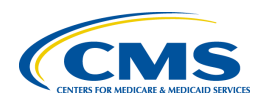

## **TABLE OF CONTENTS**

| 1 | Harp  | Intr  | oduction                                       | 3 |
|---|-------|-------|------------------------------------------------|---|
| 2 | User  | s wit | h EIDM Accounts                                | 3 |
|   | 2.1.1 | L     | The QMARS Log in Screen                        | 3 |
|   | 2.1.2 | 2     | Logging into QMARS                             | 4 |
|   | 2.1.3 | 3     | Setting up Multifactor Authentication          | 5 |
| 3 | New   | user  | s with no Previous EIDM or HARP IDs            | 8 |
| 3 | .1    | Regi  | stering for a HARP Account                     | 8 |
| 3 | .2    | Iden  | tity Proofing1                                 | 0 |
|   | 3.2.1 | L     | Remote Proofing1                               | 0 |
|   | 3.2.2 | 2     | Manual Proofing1                               | 1 |
| 3 | .3    | Acco  | punt Creation1                                 | 1 |
| 3 | .4    | Crea  | ting your QMARS Role1                          | 4 |
| 4 | Impo  | ortan | t information to improve your HARP experience1 | 4 |

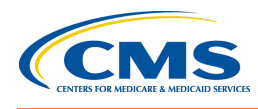

## **1** HARP INTRODUCTION

**HCQIS Access Roles and Profile (HARP)** is a secure identity management portal provided by the Centers for Medicare & Medicaid Services (CMS). Creating an account via **HARP** provides users with a user ID and password that can be used to sign into many CMS applications. It also provides a single location for users to modify their user profile, change their password, update their challenge question, and add and remove two-factor authentication devices.

## 2 USERS WITH EIDM ACCOUNTS

Users who have existing EIDM (Enterprise Identity Management System) accounts have had their EIDM accounts migrated to HARP. Follow this process to access QMARS:

#### 2.1.1 The QMARS Log in Screen

 Navigate to <u>https://QMARS.HCQIS.org</u> The HARP Log in screen has several features that help with your log in process

|                                                       | Quality Management<br>and Reporting System   |                                                                                                    |
|-------------------------------------------------------|----------------------------------------------|----------------------------------------------------------------------------------------------------|
| Clicking<br>REMEMBER<br>ME will save<br>your Username | QMARS Sign-in<br>Username                    | Your username is your EIDM ID<br>Your password is your EIDM                                                                                               |
|                                                       | Please enter a username Password Remember me | Once you have entered your username<br>and password, click sign in.                                                                                       |
|                                                       | Sign In Need help signing in?                | If you have forgotten your password or<br>would like to reset, click here and you<br>will be able to click "Forgot Password".<br>You can also click HELP. |
|                                                       | Don't have an account? Sign up               | If you don't have an existing EIDM or a<br>HARP ID, click here to register for a<br>HARP ID                                                               |

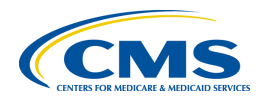

#### 2.1.2 Logging into QMARS

1) Navigate to <u>https://QMARS.HCQIS.org</u>

|       | OMARS Sign-in    |
|-------|------------------|
| Userr | name             |
|       |                  |
| Pass  | word             |
|       |                  |
| R     | emember me       |
|       | Sign In          |
| Need  | help signing in? |

- 2) Use your EIDM Username in the Username box
- 3) Use your EIDM Password in the Password box
- 4) Click Sign In

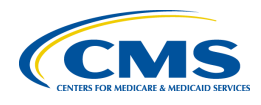

#### 2.1.3 Setting up Multifactor Authentication

Once you complete logging in, you will be taken to the multifactor authentication set up screen

| Quality Management<br>and Reporting System                                                                                                    |                                                                                                    |
|----------------------------------------------------------------------------------------------------|----------------------------------------------------------------------------------------------------|
| Set up multifactor authentication<br>Your company requires multifactor<br>authentication to add an additional layer of<br>security when signing in to your account |                                                                                                    |
| Okta Verify<br>Use a push notification sent to the<br>mobile app.<br>Setup                                                                                         | These verification methods<br>require downloading an app<br>to your mobile phone. You<br>will need to download the app<br>before you can set it up. |
| Coogle Authenticator<br>Enter single-use code from the mobile<br>app.                                                                                              | This verification method                                                                                                    |
| SMS Authentication<br>Enter a single-use code sent to your<br>mobile phone.                                                                                        | requires providing a mobile<br>phone that can receive text<br>messages.                                                                             |
| Voice Call Authentication<br>Use a phone to authenticate by<br>following voice instructions.                                                                       | This verification method<br>requires a phone that can<br>receive voice calls.                                                                       |
| Setup                                                                                                    |                                                                                                    |

- With each verification method, you will be asked to set up the method and enter the code for the first time to initiate the connection method.
- You can set up multiple verification methods.

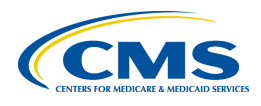

Once you have set up your Multifactor Authentication method, you are ready to log into QMARS.

- 1) Enter your username
- 2) Enter your password.
- 3) Click Sign in
- 4) Your MFA method will appear. In this example, Google Authenticator is requesting the code.

| Quality Management<br>and Reporting System                 |
|------------------------------------------------------------|
| Google Authenticator                                       |
|                                                            |
| Enter your Google Authenticator passcode                   |
| Enter Code                                                 |
| Do not challenge me on this device for the next 30 minutes |
| Verify                                                     |
| Sign Out                                                   |

5) Open the app to retrieve the code

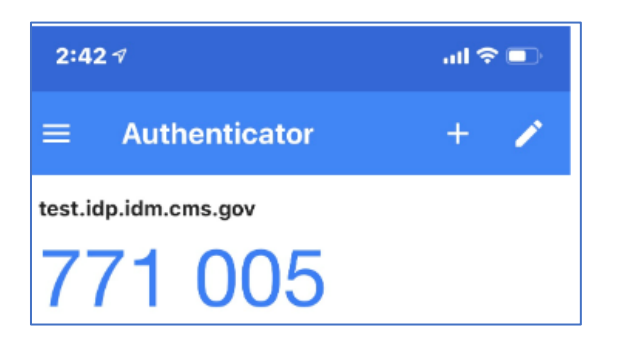

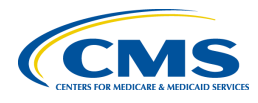

E.

6) Enter the code in the available box and click verify

| Quality Management<br>and Reporting System                 |
|------------------------------------------------------------|
| Google Authenticator                                       |
| Enter your Google Authenticator passcode                   |
| Enter Code                                                 |
| 771005                                                     |
| Do not challenge me on this device for the next 30 minutes |
| Verify                                                     |
| Sign Out                                                   |

Once you have completed the MFA process, you will be successfully logged into QMARS.

| ≡ CMS<br>.gov | QualityNe                      | t +0            | Create                                                |        |           | 🗎 Lookup    | 👗 Adı  | min        | Options                    |       |                  |               | Q R               | llanit Benor |
|---------------|--------------------------------|-----------------|-------------------------------------------------------|--------|-----------|-------------|--------|------------|----------------------------|-------|------------------|---------------|-------------------|--------------|
| My WorkList   |                                |                 |                                                       |        |           |             |        |            |                            |       |                  |               |                   | •            |
| My WorkLis    | st                             |                 |                                                       |        |           |             |        |            |                            |       |                  |               |                   | Refresh list |
| CASE ID 🔭 🛛 🛛 | DESCRIPTION A T                | STATUS <b>T</b> | TASK                                                  | GOAL ¥ | DUE DATET | BENEFICIARY | ▼ HICI | <b>v v</b> | PROVIDER /<br>PRACTITIONER | ▼ CCI | N / NPI <b>T</b> | HSE FROM DATE | HSE THR<br>U DATE | HSE STATE    |
|               | ntake<br>Beneficiary Complaint | P Open          | ldentify<br>Beneficiary<br>Identify HSE /<br>Provider |        |           |             |        |            |                            |       |                  |               |                   |              |

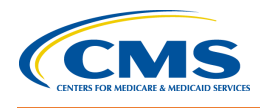

## **3** New users with no Previous EIDM or HARP IDs

If you are a new user who has never accessed QMARS and don't have an EIDM ID or a HARP ID, you will need to register for a HARP ID and get a QMARS Role.

#### 3.1 REGISTERING FOR A HARP ACCOUNT

- 1) Navigate to HTTPS://QMARS.HCQIS.org
- 2) When you get to the *Login* screen, select **Sign Up**.

| Quality Management<br>and Reporting System |                                                         |
|--------------------------------------------|---------------------------------------------------------|
| QMARS Sign-in                              |                                                         |
| Username                                   |                                                         |
| Password                                   |                                                         |
|                                            |                                                         |
| Remember me                                |                                                         |
| Sign In                                    | Click the Sign up<br>button to Sign up for a<br>HARP ID |
| Need help signing in?                      |                                                         |
| Don't have an account? Sign up             |                                                         |

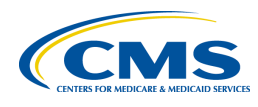

3) Fill out the information on the *Profile Information* screen.

| 1                    | 2                            | 3                           |                |
|----------------------|------------------------------|-----------------------------|----------------|
| ofile Information    | Account Information          | Remote Proofing             | Confirmation   |
|                      |                              |                             |                |
| Profile I            | nformation                   |                             |                |
| Enter your profile   | information for identity p   | roofing. HARP uses Experian | to help verify |
| your identity. Alre  | ady called Experian? Enter   | Reference Number            |                |
| Want to retry a pr   | eviously failed registration | attempt? Retry Remote Pro   | ofing          |
| All fields marked    | with an asterisk (*) are req | uired.                      |                |
| Legal First Name     | * 🙃                          | Legal Last Name *           |                |
|                      |                              |                             |                |
| Middle Initial       |                              | Date of Birth * 🜑           |                |
|                      |                              | mm/dd/yyyy                  |                |
| Email Address *      |                              | Confirm Email Address *     |                |
|                      |                              |                             |                |
| Phone Number         |                              | ls your address in the Unit | ted States? *  |
| ()                   |                              | Yes No                      |                |
| Home Address Lir     | ne 1 *                       | Home Address Line 2         |                |
|                      |                              |                             |                |
| City *               |                              | State *                     |                |
|                      |                              |                             | •              |
| 7IP Code *           |                              | 7IP Code Extension          |                |
|                      |                              |                             |                |
| Capiel Convite Ne    |                              |                             |                |
| Social Security NU   |                              |                             |                |
| Don't want to enter  | your SSN?                    |                             |                |
| Initiate Manual Proc | fing                         |                             |                |
| I agree to the T     | erms & Conditions *          |                             |                |
|                      |                              |                             |                |
|                      |                              |                             |                |
|                      |                              |                             | Next →         |

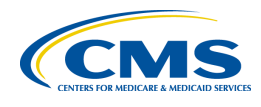

#### **3.2 IDENTITY PROOFING**

HARP uses Identity Proofing through Experian. There are two ways to complete Identity Proofing: Remote and Manual Proofing.

#### 3.2.1 Remote Proofing

You can complete Remote Proofing by answering a series of questions based on your name and social security number. Your answers are evaluated based on the completed Profile Registration Form (completed as part of the HARP registration).

#### 1) Remote Proofing\*

\*The remote identity proofing questions are asked after the account creation

| Remot                                               | e Proofing                                                                                                    |
|-----------------------------------------------------|----------------------------------------------------------------------------------------------------|
| Answer the qu<br>All fields marke                   | estions below to verify your identity.<br>ed with an asterisk (*) are required.                                                                                                    |
| 1. You may hav<br>the lender to w<br>mortgage, sele | ve opened a mortgage loan in or around September 2017. Please select<br>whom you currently make your mortgage payments. If you do not have a<br>ct 'NONE OF THE ABOVE/DOES NOT APPLY'. * |
| PRUDENTIA                                           | L HOME MORT                                                                                                    |
| BANCBOST                                            | DN MTG                                                                                                    |
| PHH MORTO                                           | GAGE SERVICES                                                                                                    |
| GE CAPITAL                                          | MORTGAGE                                                                                                    |
| NONE OF TH                                          | HE ABOVE/DOES NOT APPLY                                                                                                    |
| 2. You may hav<br>for this accoun<br>ABOVE/DOES N   | ve opened an auto loan in or around May 2017. Please select the lender<br>it. If you do not have such an auto loan, select 'NONE OF THE<br>VOT APPLY'. *                                 |
| BANK ONE                                            |                                                                                                    |
| GECAUTO L                                           | EASE                                                                                                    |
| PNC BANK M                                          | NA .                                                                                                    |
| TRANSAME                                            | RICA                                                                                                    |
| NONE OF TH                                          | HE ABOVE/DOES NOT APPLY                                                                                                    |
| 3. Please selec<br>/our auto loan<br>ABOVE'. *      | t the term of your auto loan (in months) from the following choices. If<br>or auto lease term is not one of the choices please select 'NONE OF THE                                       |
| 0 24                                                |                                                                                                    |
| 36                                                  |                                                                                                    |
| 48                                                  |                                                                                                    |
| 60                                                  |                                                                                                    |
|                                                     |                                                                                                    |

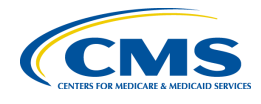

#### 3.2.2 Manual Proofing

Manual Proofing is generally not recommended if you can complete Remote Proofing because it does take much longer to complete than Remote Proofing.

1) To initiate Manual Proofing follow the directions below:

| Initiate Manual Proofing                                                                                                    |                                                                                                    | × |
|----------------------------------------------------------------------------------------------------|----------------------------------------------------------------------------------------------------|---|
| It is not recommended to initiate manual pro<br>as manual proofing takes longer to complete.                                                                                                    | ofing if you are able to complete remote proofing                                                                                                    |   |
| To initiate manual proofing, you will need to com                                                                                                    | plete the following steps:                                                                                                    |   |
| <ul> <li>Submit your Profile information and Account</li> <li>Send the following documents to your appl         <ul> <li>One of three approved forms of Gove</li> <li>Current driver's license issued by</li> <li>Federal or State government issue</li> <li>U.S. Passport</li> <li>Two copies of financial institution offi-<br/>during the registration process. Payro</li> </ul> </li> </ul> | ication's help desk via email, fax, or mail<br>emment Photo IDs:<br>y state or territory; OR<br>ued photo identification card; OR<br>cial bills or statements addressed to the address use<br>ill information is also accepted. | d |
| The help desk will contact you via email if they ne                                                                                                    | eed to request additional information.                                                                                                    |   |
|                                                                                                    | Submit Info for Manual Proofing Cancel                                                                                                    |   |
| 19016                                                                                                    |                                                                                                    |   |

2) After completing the Manual Proofing information, agree to Terms and Conditions and click **Next**.

#### **3.3 ACCOUNT CREATION**

After you have completed the profile registration and Identity Proofing, you will create your username and password.

- 1) Enter your information to complete the Account Creation Process.
  - a. Create a User ID that is **AT LEAST 5 characters** and **DOES NOT contain ANY** special characters
    - i. <u>**DO NOT**</u> use your email address as your user name
  - **b.** Your password must be **AT LEAST 12 characters** and must contain:
    - Lower case letter
    - Upper case letter
    - Special character (!@#\$%^&\*)
    - Cannot contain First name, Last name or any part of the User ID
  - **c.** Select a challenge question from the list and enter the answer in the space provided
  - d. Click Next

HARP User Guide for QMARS v.1.0 • •

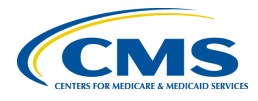

| file Information                            | Account Information                                            | (3)<br>Remote Proofing                                                | Confirmatio                  |
|---------------------------------------------|----------------------------------------------------------------|-----------------------------------------------------------------------|------------------------------|
| Account                                     | Informatio                                                     | n                                                                     |                              |
| Create your user<br>All fields marked       | ID, password, and challer with an asterisk (*) are re          | age question.<br>quired.                                              |                              |
| User ID *                                   | in the observant of the re                                     | al an an an an                                                        |                              |
|                                             | I                                                              |                                                                       |                              |
| User ID must be bet                         | ween 5-100 characters.                                         |                                                                       |                              |
| Password *                                  |                                                                | Confirm Password *                                                    |                              |
| Password must be a<br>(0-9), and symbol (10 | at least 12 characters and inc<br>@#\$%^&*). Cannot contain fi | lude a lowercase letter, uppercas<br>st name, last name, or part of u | se letter, number<br>ser ID. |
| Challongs Questi                            | on * 🔿                                                         | Challenge Question Answ                                               | ver *                        |
| Challenge Questi                            |                                                                |                                                                       |                              |
| Challenge Questi                            | •                                                              |                                                                       |                              |

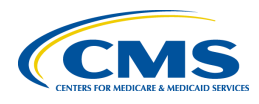

2) Answer the Remote Proofing Questions.

| Remote Proofing                                                                                                    |
|----------------------------------------------------------------------------------------------------|
| Answer the questions below to verify your identity.<br>All fields marked with an asterisk (*) are required.                                                                                                    |
| <ol> <li>You may have opened a mortgage loan in or around September 2017. Please select<br/>the lender to whom you currently make your mortgage payments. If you do not have a<br/>mortgage, select 'NONE OF THE ABOVE/DOES NOT APPLY'. *</li> </ol> |
| PRUDENTIAL HOME MORT                                                                                                    |
| BANCBOSTON MTG                                                                                                    |
| PHH MORTGAGE SERVICES                                                                                                    |
| © GE CAPITAL MORTGAGE                                                                                                    |
| NONE OF THE ABOVE/DOES NOT APPLY                                                                                                    |
| <ol> <li>You may have opened an auto loan in or around May 2017. Please select the lender<br/>for this account. If you do not have such an auto loan, select 'NONE OF THE<br/>ABOVE/DOES NOT APPLY'. *</li> </ol>                                    |
| © BANK ONE<br>◎ GECAUTO LEASE                                                                                                    |
| PNC BANK NA                                                                                                    |
| TRANSAMERICA                                                                                                    |
| NONE OF THE ABOVE/DOES NOT APPLY                                                                                                    |
| <ol> <li>Please select the term of your auto loan (in months) from the following choices. If<br/>your auto loan or auto lease term is not one of the choices please select 'NONE OF THE<br/>ABOVE'. *</li> </ol>                                     |
| • 24                                                                                                    |
| © 36                                                                                                    |
| 0 48                                                                                                    |
| © 60                                                                                                    |
| NONE OF THE ABOVE/DOES NOT APPLY                                                                                                    |

3) After completing the Remote Proofing information, Select the **I am not a Robot** box and click **Next**.

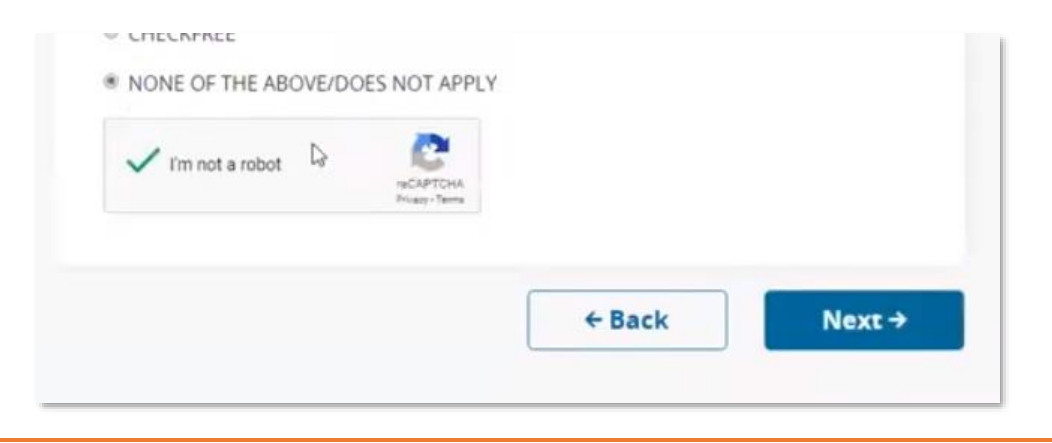

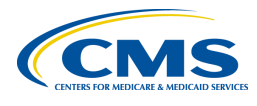

4) After you have completed Remote Proofing and clicked **Next**, an "Account created" message should display. If this message does not display, you have not completed the process. You will also receive an email when your account has been successfully created.

#### 3.4 CREATING YOUR QMARS ROLE

When you receive the email that your HARP ID has been successfully created, provide your HARP ID to the ADMIN for your organization and the Admin will create and provision your role in QMARS. The process for creating and provisioning roles in QMARS has not changed.

## 4 IMPORTANT INFORMATION TO IMPROVE YOUR HARP EXPERIENCE

- 1) Your HARP ID works with all APPS that use HARP
- 2) Your username is case sensitive. You will get a username error if you use the wrong case.
- 3) You can have no special characters in your username
- 4) You cannot use your email address as your username
- 5) The browser Firefox does not work well for registration for HARP
- 6) You can use the Forgot Password (Need Help Signing In?) for password reset or unlocking your password
- 7) You can go to <u>https://harp.qualitynet.org</u> to manage your profile, update your password and contact information. Many of us have our HCQIS emails as our contact emails for our EIDM IDs. You will need to update those email addresses.

HARP User Guide for QMARS v.1.0 • •